# แนวปฏิบัติการจัดทำข้อมูลอัตราว่างจากผลการเกษียณอายุราชการ เมื่อสิ้นปีงบประมาณ พ.ศ. 2567 ตำแหน่งข้าราชการครูและบุคลากรทางการศึกษาใน สพท. และในสถานศึกษา (รายงานผ่านระบบ HRMS)

สำนักงานเขตพื้นที่การศึกษาทุกเขตและสำนักบริหารงานการศึกษา ตรวจสอบความถูกต้อง/ครบถ้วนของตำแหน่ง ที่เกษียณอายุราชการ รวมถึงตำแหน่งว่างระหว่างปีเกษียณของข้าราชการที่จะครบเกษียณอายุเมื่อสิ้นปีงบประมาณ นั้น แต่มีเหตุต้องออกจากราชการก่อนถึงวันครบกำหนดเกษียณอายุราชการ (ตาย ลาออก ออกด้วยเหตุทางวินัยหรือ เหตุอื่น) ในระบบริหารทรัพยากรบุคคล (HRMS) ตามแบบรายงาน ก.ค.ศ. คปร. 2 – 5 ดังนี้

## 1. แบบ ก.ค.ศ. คปร. 2

1.1 ตรวจสอบตำแหน่งข้าราชการครูและบุคลากรทางการศึกษา (ทั้งในสถานศึกษา/สำนักงานเขตพื้นที่ การศึกษา) ที่ว่างจากผลการเกษียณอายุราชการและว่างระหว่างปี เมื่อสิ้นปีงบประมาณ พ.ศ. 2567 **รวมทุกตำแหน่ง** จำแนกตามวิทยฐานะ/ระดับตำแหน่ง และระดับ/อันดับที่รับเงินเดือนปัจจุบันในระบบ HRMS เมนูข้อมูลเกษียณ --> แบบ ก.ค.ศ. คปร. 2 ดังรูปภาพ

| Ô            | IRMS API                              | ≡ ระบบบริหารทรัพยากรบุคค |                                                                       |                                                                                                    |                                    | D (A        |  |  |  |  |  |  |  |  |
|--------------|---------------------------------------|--------------------------|-----------------------------------------------------------------------|----------------------------------------------------------------------------------------------------|------------------------------------|-------------|--|--|--|--|--|--|--|--|
| ғанулён<br>🛖 | สาวา<br>อินดีต่อนรับ                  |                          | บัญชีสรุปล่าแหน่งข้าราชการครูและบุคลากรหางการศึกษา ที่ว่า<br>สมป      | บัญชีสรุปต่าแหน่งข้าราชการครูและบุลลากรหางการศึกษา ที่ว่างจากผลการเกษียณลายุราชการ เมื่อลั้นปีอยประมาณ พ.ศ. 2565 |                                    |             |  |  |  |  |  |  |  |  |
| 2523.041     |                                       |                          | 0.011.019-000190                                                      | 150000 I CON &                                                                                                   |                                    |             |  |  |  |  |  |  |  |  |
|              |                                       | ประเภท                   | สำนภาษ                                                                | วิทยรานะ/ระดับผ่าแหน่ง                                                                                           | ระดัน/สันดับที่รับเงินเสือนปัจจบัน | สำนวนเกษียณ |  |  |  |  |  |  |  |  |
|              | d manifes the need                    | 1. ผู้บริหารการศึกษา     | 1.1 ผู้อ่านวยการสำนักงานเขตพื้นที่การศึกษา                            | เชี่ยวขาณ                                                                                                    | P.4.5                              | 0           |  |  |  |  |  |  |  |  |
|              | งานทะเบียนประวัติ 🗸 🗸                 |                          |                                                                       | เชียวชาณ                                                                                                    | AR.4                               | 0           |  |  |  |  |  |  |  |  |
| #Report      |                                       |                          |                                                                       | ข่านาณูการพิเศษ                                                                                                  | คศ.4                               | 0           |  |  |  |  |  |  |  |  |
|              | รายงานข้อมูลสาร 🗸                     |                          |                                                                       | ปานาญการพิเศษ                                                                                                    | RR.3                               | 0           |  |  |  |  |  |  |  |  |
| 1            | น้อมอเตษียอเอา                        |                          |                                                                       | ໃນມີວ່າເຮຽານະ                                                                                                    | 88.4                               | 0           |  |  |  |  |  |  |  |  |
| ۳            |                                       |                          |                                                                       | ว่างระหว่างปีเกษียณ                                                                                              |                                    | 0           |  |  |  |  |  |  |  |  |
|              | สรวรสอบราชงานเกษียณ                   |                          | 1.2 รองผู้อำนวยการสำนักงานเขตพื้นที่การศึกษา (โครงสร้าง)              | เชื่อวชาญ                                                                                                    | R#.5                               | 0           |  |  |  |  |  |  |  |  |
|              | แบบ ค.ศ.ศ. คปร.2                      |                          |                                                                       | เชี่ยวชาญ                                                                                                    | คศ.4                               | 0           |  |  |  |  |  |  |  |  |
|              | แบบ ก.ศ.ศ. คปร.3                      |                          |                                                                       | ข่านาญการพิเศษ                                                                                                   | RØ.4                               | 0           |  |  |  |  |  |  |  |  |
|              | แบบ ก.ค.ศ. คปร.4 (สพท.)               |                          |                                                                       | ข่านาญการพิเศษ                                                                                                   | R#.3                               | 0           |  |  |  |  |  |  |  |  |
|              | una a a ala f (gan Sam)               |                          |                                                                       | ช่านาญการ                                                                                                    | я <b>я</b> .3                      | 0 🍳         |  |  |  |  |  |  |  |  |
|              | CED ICKIN: ND3.4 (BEINSKIET)          |                          |                                                                       | ปานาญการ                                                                                                    | RR.2                               |             |  |  |  |  |  |  |  |  |
|              | แบบ ก.ค.ศ <mark>.</mark> คปร.5 (สหท.) |                          |                                                                       | ໃນມີວ້າທອງານະ                                                                                                    | RØ.4                               | 0           |  |  |  |  |  |  |  |  |
|              | แบบ ก.ค.ศ. คปร.5 (สถานศึกษา)          |                          |                                                                       | ໃນມີວິທຍຽານະ                                                                                                    | RM.3                               | 0           |  |  |  |  |  |  |  |  |
| สตัวเดือก    |                                       |                          |                                                                       | ว่างระหว่างปีเกษียณ                                                                                              |                                    | 0           |  |  |  |  |  |  |  |  |
| -            |                                       |                          | 1.3 รองผู้อ่านวยการสำนักงานเขคพื้นที่การศึกษา (ขั่วคราวและมีเงื่อนไข) | เชี่ยวชาญ                                                                                                    | คศ.5                               | 0           |  |  |  |  |  |  |  |  |
| (U)          | ข้อมูลสำนักงานเขตา                    |                          |                                                                       | เชี่ยวขาญ                                                                                                    | คศ.4                               | 0           |  |  |  |  |  |  |  |  |
| ŵ            | กรอบอัตราก่าลังส่านีกงานเขต           |                          |                                                                       | ข่านาณูการพิเศษ                                                                                                  | คศ.4                               | 0           |  |  |  |  |  |  |  |  |
|              |                                       |                          |                                                                       | ข่านาญการพิเศษ                                                                                                   | RØ.3                               | 0           |  |  |  |  |  |  |  |  |
| 2            | โรงเรียนในสังค์ด                      |                          |                                                                       | ช่านาญการ                                                                                                    | คศ.3                               | 0           |  |  |  |  |  |  |  |  |
| 20           | ข้อมูลส่วนตัว                         |                          |                                                                       | น่านาญการ                                                                                                    | RØ.2                               |             |  |  |  |  |  |  |  |  |
| -            |                                       |                          |                                                                       | ໃນມີວິທຍຽານະ                                                                                                    | RØ.4                               | 0           |  |  |  |  |  |  |  |  |
|              | นและการกระ                            |                          |                                                                       | ໃນທີ່ວ່າເຮງານະ                                                                                                   | RM.3                               | 0           |  |  |  |  |  |  |  |  |
|              |                                       |                          |                                                                       | ว่างระหว่างปีเกษียณ                                                                                              |                                    | 0           |  |  |  |  |  |  |  |  |
|              |                                       |                          | 1.4 บุคลากรหางการศึกษาอื่นตามมาตรา 38 ช. (5)                          | ໃນນີວິກຍຽງນະ                                                                                                    | RM.3                               | 0           |  |  |  |  |  |  |  |  |
|              |                                       |                          | 520                                                                   |                                                                                                    |                                    | 0           |  |  |  |  |  |  |  |  |

|          | ขอรับรองว่าข้อมูลถูกต่อง    |
|----------|-----------------------------|
| ลงชื่อ   |                             |
| (        |                             |
| ต่าแหน่ง |                             |
|          | วันที่ 20 มิถนายน พ.ศ. 2565 |

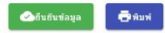

1.2 กรณีที่ตรวจสอบในแบบ ก.ค.ศ. คปร. 2 แล้ว พบว่า ข้อมูลไม่ตรงกับจำนวนผู้เกษียณจริง ให้เข้าไป ตรวจสอบข้อมูลผู้เกษียณในระบบ HRMS ที่เมนูอัตรากำลัง --> ข้อมูลเกษียณ เพื่อตรวจสอบรายละเอียด ของผู้เกษียณ ในปีงบประมาณ พ.ศ. 2567 ซึ่งข้อมูลส่วนใหญ่ที่ยังกรอกไม่ถูกต้องเป็นรายคน คือ อันดับ/ระดับ กับ วิทยฐานะ โดยให้ไปดำเนินการแก้ไขข้อมูลที่เมนูงานทะเบียนประวัติ ดังนี้

เลือกเมนูทะเบียนประวัติ --> ปรับปรุงทะเบียนประวัติ --> เลือกรายชื่อที่ต้องการแก้ไข (คลิกที่ ตัวเลือก "รูปดินสอ")

แล้วไปที่เมนูเงินเดือน -กบข. -การดำรงตำแหน่ง เพื่อดำเนินการแก้ไขในส่วนของ อันดับ คศ. และ วิทยฐานะให้ถูกต้องแล้ว บันทึกข้อมูลตามรูปภาพ ดังนี้

| , , , , , , , , , , , , , , , , , , , | C C                                   | แก้ไขอันดับ คศ./                      | /ระดับ                                      |                                   |
|---------------------------------------|---------------------------------------|---------------------------------------|---------------------------------------------|-----------------------------------|
| ข้อมูลทะเบียนประวัติ : เงินเดือน - เ  | กบข การดำรงดำแหน่ง                    |                                       |                                             |                                   |
| 🔚 ข้อมูลบุคคล                         | เงินเดือน                             |                                       |                                             |                                   |
| 🔚 เงินเดือน - กบข การสารงสาแหน่ง      | ระดับ/อันดับปัจจุบัน<br>คศ. 1 × ▼     | เงินเดือนปัจจุบัน<br>20640            | เงินเดือนอาศัยเบิก                          | ร้อยละบัจจุบัน                    |
| 🔚 การศึกษา                            | ระดับ/อันดับเดิม<br>ค.ศ. 1 X 👻        | เงินเดือนเดิม<br>19840                | เงินเดือนอาศัยเบิกเดิม                      | ร้อยละเดิม                        |
| 🗄 การสอน                              | เงนวทยฐานะ<br>0                       | เงินค่าตอบแทน<br>0                    | เงินประจำตำแหน่ง                            |                                   |
| 🔚 ñai                                 |                                       |                                       | 0                                           |                                   |
| 🏣 ใบประกอบวิชาชีพ                     | ข้อมูล กบข.                           |                                       |                                             |                                   |
| 🗄 การปฏิบัติหน้าที่เพิ่มเติม          | สมาชิก กบข.<br>เป็นสมาชิก             | วันที่เข้าเป็นสมาชิก กบข.<br><u> </u> | X การสะสม                                   | <ul> <li>%อัตราการสะสม</li> </ul> |
| 🗄 การช่วยราชการ                       |                                       |                                       |                                             |                                   |
|                                       | การดำรงตำแหน่ง                        |                                       |                                             |                                   |
|                                       | า/ด/ป ที่บรรจ<br>12017-07-14          | ×                                     | ว/ต/ป ที่เริ่มปฏิบัติราชการ<br>📩 2017-07-14 | ×                                 |
|                                       | 14 กรกฎาคม พ.ศ. 2560                  |                                       | 14 กรกฎาคม พ.ศ. 2560                        |                                   |
|                                       | 🛅 🧵 ว/ด/ป ที่ดำรงตำแหน่ง              |                                       | 詰 ว/ด/ป ที่ดำรงดำแหน่งในหน่วยง              | านปัจจุบัน                        |
|                                       | ประวัติการดำรงตำแหน่ง                 |                                       |                                             | •                                 |
|                                       | วัน เดือน ปี สาแหน่ง                  | สังกัด โรงเรียน ระดับ                 | ม/อันดับ เงินเดือน ศาสั                     | ັ່ง/ສັญญาจ้าง ตัวเลือก            |
|                                       |                                       |                                       |                                             |                                   |
|                                       |                                       | แก้ไขวิทยฐานะ                         |                                             |                                   |
|                                       | ົວກຍฐานะ                              |                                       |                                             |                                   |
|                                       | <sup>วิทอฐานะ</sup><br>ไม่มีวิทยุฐานะ | X 🔻 สาขาที่ยืนได้รับวิทยุฐาน:         | z <u>2/0/1</u>                              | l ที่ได้วิทยฐานะ/เข้าสู่ระดับตำแ  |
|                                       | ประวัติการได้รับวิทยฐานะ              |                                       |                                             | •                                 |

1.3 เมื่อตรวจสอบข้อมูลตำแหน่งว่างเกษียณอายุราชการในแบบ ก.ค.ศ. คปร. 2 ถูกต้อง ครบถ้วน สมบูรณ์ เรียบร้อยแล้ว จึงกดปุ่มยืนยันข้อมูล

1.4 สั่งพิมพ์ข้อมูลจากแบบ ก.ค.ศ. คปร. 2 ออกมา เพื่อรับรองความถูกต้องของข้อมูล ลงนามโดย ผู้อำนวยการกลุ่มบริหารงานบุคคล พร้อมส่งไปที่ e-mail: plankruks@hotmail.com

# 2. แบบ ก.ค.ศ. คปร. 3

2.1 ตรวจสอบตำแหน่งข้าราชการครูและบุคลากรทางการศึกษา (ทั้งในสถานศึกษา/สำนักงานเขตพื้นที่ การศึกษา) ทั้งตำแหน่งตามกรอบ/ตามเกณฑ์อัตรากำลังที่ ก.ค.ศ. กำหนด ตำแหน่งที่มีคนครอง ตำแหน่งที่ว่างจากผล การเกษียณอายุราชการและว่างระหว่างปี เมื่อสิ้นปีงบประมาณ พ.ศ. 2567 **รวมทุกตำแหน่ง** ในระบบ HRMS เมนูข้อมูลเกษียณ --> แบบ ก.ค.ศ. คปร. 3 ดังนี้

|                                                                                                    | 😑 ระบบบริหารหรัดยากรบุลลล (HBMS) สหน่ พระบงสงสัญญณา แล 2:1014020000 (Area)                                                                      |                                                                                                    |                                                            |            |                      |                          |                                        |                          |                         |  |  |  |  |  |  |
|----------------------------------------------------------------------------------------------------|----------------------------------------------------------------------------------------------------|----------------------------------------------------------------------------------------------------|------------------------------------------------------------|------------|----------------------|--------------------------|----------------------------------------|--------------------------|-------------------------|--|--|--|--|--|--|
| มีมารูลดัง สาว.                                                                                                    | 🕈 ประเทศสาน                                                                                                    | אוא נוגנו - אראצרארנ                                                                                                    |                                                            |            |                      |                          |                                        |                          | c                       |  |  |  |  |  |  |
| 🔶 Bulidentu                                                                                                    | >ຫ້ວນລະດາ                                                                                                    | าะส่วนราชการ                                                                                                    |                                                            |            |                      |                          |                                        |                          |                         |  |  |  |  |  |  |
| #Statesta                                                                                                    |                                                                                                    |                                                                                                    |                                                            |            |                      |                          |                                        |                          |                         |  |  |  |  |  |  |
| Pite     analorninal     v       Image: state state | <ol> <li>ข้อมูลทั่วไป</li> <li>1.1 ร้อสรมเข</li> <li>2. ข้อมูลอัดจา<br/>2.1 ร่ายนก<br/>2.1 ร่ายนก<br/>2.2 ร่ายนกา<br/>3. ข้ามนกับราว</li> </ol> | อาหาสน่างของครั้งสุมา ซะ 2<br>กษณะสามสารการกร้างการกรุณสมบูลสารกรางการศึกษา<br>ศรุณรุณราชการกรรศศึกราโปรโลยราชาการ เริ่มได้ประชาชาก พ.ศ.<br>ศรุณรุณราชการกรรศศึกราโปรโลยราชาการ เริ่มได้ประชาชาก พ.ศ.<br>วิศ.ศิภษายายาย (ค.ศ. 1971) | 1965 การร 58 สมกา (ใช้การรับ)<br>1966 การร 47 สมกา (bailu) |            | ารัธมูลเฉา           | พาะส่วนราปการ            |                                        |                          | uss A A A AL            |  |  |  |  |  |  |
| ดสวามออกเหางการเกม                                                                                                    | o. majernet t                                                                                                    |                                                                                                    | จำนารกระบุมีสาวก่าลัง /                                    |            | งานวางส่วนหนึ่งที่มี | in umbu                  |                                        |                          |                         |  |  |  |  |  |  |
| ULD N.R.R. 858.2                                                                                                    | W (1)                                                                                                    | University and a (2)                                                                                                    | ห่างกลายกราวเมตราการจะ<br>พี่ ก.ค.ศ. ก่างเมต (8)           | *d u%o (4) | ອາຜົວສະມີນີ້ (5)     | $v_{144}(6) = (4) + (5)$ | ······································ | visition (8) = (8) = (7) | 919 Anu (9) = (8) - (3) |  |  |  |  |  |  |
| UUU N.N.N. POR 3                                                                                                    | 1.                                                                                                    | ผู้บริหารสถานติ้กษา                                                                                                    |                                                            |            |                      |                          |                                        |                          |                         |  |  |  |  |  |  |
| uzzu n.e.e. esk 4 (etvor.)                                                                                                    |                                                                                                    | 1.1 ผู้อำนวยการสำนักงานเขตพื้นที่การศึกษา                                                                                                    | 1                                                          | 1          | 0                    | 1                        | 0                                      | 1                        | 0                       |  |  |  |  |  |  |
| นบบ ค.ศ.ศ.ศ <u>ป</u> ร.4 (สภามศึกษา)                                                                                                    |                                                                                                    | 1.2 ของผู้อำนวยการสำนักงานเขยต้นที่ภายคิดอา (วิตจงสห้าง)                                                                                                    | 3                                                          | 3          | 0                    | 3                        | 0                                      | 3                        | 0                       |  |  |  |  |  |  |
| 1222 N.H.H. HOLE 5 (2001.)                                                                                                    |                                                                                                    | <ol> <li>1.3 ของผู้อำเภออการสำนักงานเขตตั้นที่การศึกษา (ชีวตราวและมี่<br/>เรื่อนไข)</li> </ol>                                                                                                    | 0                                                          | 0          | ٥                    | 0                        | 0                                      | 0                        | 0                       |  |  |  |  |  |  |
| innin e e eris 5 (zernåtern)                                                                                                    |                                                                                                    | 1.4 บุคลาครหาะการศึกษาอื่นอามสายรา 38 พ. (5)                                                                                                    | 0                                                          | 0          | 0                    | 0                        | 0                                      | 0                        | 0                       |  |  |  |  |  |  |
|                                                                                                    | 2.                                                                                                    | ผู้บริหารสถานสักษา                                                                                                    |                                                            |            |                      |                          |                                        |                          |                         |  |  |  |  |  |  |
| #disilian                                                                                                    |                                                                                                    | 2.1 ผู้อ่านวยการสถาบศึกษา                                                                                                    | 137                                                        | 95         | 10                   | 105                      | 52                                     | 157                      | 20                      |  |  |  |  |  |  |
| กั ร่อมูลสำนังงานเรงา                                                                                                    |                                                                                                    | 2.2 ของผู้อำนวยการสถานศึกษา                                                                                                    | 72                                                         | 15         | 0                    | 15                       | 0                                      | 15                       | -57 🔅                   |  |  |  |  |  |  |
| A                                                                                                    | 3.                                                                                                    | ผู้สองในสถานศึกษา                                                                                                    |                                                            |            |                      |                          |                                        |                          |                         |  |  |  |  |  |  |
| Meuservisianistation.                                                                                                    |                                                                                                    | 3.1 ng                                                                                                    | 1,607                                                      | 1,138      | 46                   | 1,184                    | 260                                    | 1,444                    | -163                    |  |  |  |  |  |  |
| Sa Geodowinduka                                                                                                    | 4.                                                                                                    | บุตลากรหางการสักษา                                                                                                    |                                                            |            |                      |                          |                                        |                          |                         |  |  |  |  |  |  |
|                                                                                                    |                                                                                                    | 4.1 ศึกษาจับเหตร์                                                                                                    | 21                                                         | 9          | 1                    | 10                       | 9                                      | 19                       | -2                      |  |  |  |  |  |  |
| NO SOURCES                                                                                                    |                                                                                                    | 4.2 บุคลาครหางการศึกษาอื่นอาจฉกองา 38 ค. (2)                                                                                                    |                                                            |            |                      |                          |                                        |                          |                         |  |  |  |  |  |  |
| 2019106220                                                                                                    |                                                                                                    | รัฐางกร                                                                                                    | 40                                                         | 33         | 4                    | 34                       | 4                                      | 38                       | -2                      |  |  |  |  |  |  |
|                                                                                                    |                                                                                                    | ประการ                                                                                                    | 9                                                          | 8          | 0                    | 8                        | 2                                      | 10                       | 1                       |  |  |  |  |  |  |
|                                                                                                    |                                                                                                    | 628                                                                                                    | 1,890                                                      | 1,302      | 58                   | 1,360                    | 327                                    | 1,687                    | -203                    |  |  |  |  |  |  |
|                                                                                                    |                                                                                                    |                                                                                                    |                                                            |            | <b>O</b> šutrijo     | ga 🖉 đượ                 |                                        | andfa<br>draw            | safarasrnikagopika<br>  |  |  |  |  |  |  |

2.2 เมื่อตรวจสอบข้อมูลตำแหน่งว่างเกษียณอายุราชการในแบบ ก.ค.ศ. คปร. 3 ถูกต้อง ครบถ้วน สมบูรณ์ เรียบร้อยแล้ว จึงกดปุ่มยืนยันข้อมูล

2.3 สั่งพิมพ์ข้อมูลจากแบบ ก.ค.ศ. คปร. 3 ออกมา เพื่อรับรองความถูกต้องของข้อมูล ลงนามโดย ผู้อำนวยการกลุ่มบริหารงานบุคคล พร้อมส่งไปที่ e-mail: plankruks@hotmail.com

#### 3. แบบ ก.ค.ศ. คปร. 4 (สพท.)

3.1 ตรวจสอบตำแหน่งข้าราชการครูและบุคลากรทางการศึกษาในสำนักงานเขตพื้นที่การศึกษา ทั้งกรอบ อัตรากำลังที่ ก.ค.ศ. กำหนด ตำแหน่งที่มีคนครอง ตำแหน่งที่ว่างจากผลการเกษียณอายุราชการและว่างระหว่างปี เมื่อสิ้นปีงบประมาณ พ.ศ. 2567 จำแนกตามตำแหน่ง ในระบบ HRMS เมนูข้อมูลเกษียณ --> แบบ ก.ค.ศ. คปร. 4 (สพท.) โดยให้ตรวจสอบกรอบอัตรากำลัง กับ ตำแหน่งว่างจากผลการเกษียณอายุราชการ จำนวนรวมจะต้องเท่ากัน ในแบบ ก.ค.ศ. คปร. 3

| ÷        | $\rightarrow$ C $$ hr                                                                | ms.ob                                                                                                    | ec.go.                                                                                                    | th/area/retirement/ret    | iremer    | 1t04-2   | í.       |                    |           |             |           |             |            |        |            |                      |        |          |          |             |             |           |                                                                                                    |             |           |              |             |     |       |        |         |          |          |            |                           |         |     | 07           | Q       | e \$      |     | 1     |
|----------|--------------------------------------------------------------------------------------|----------------------------------------------------------------------------------------------------|----------------------------------------------------------------------------------------------------|---------------------------|-----------|----------|----------|--------------------|-----------|-------------|-----------|-------------|------------|--------|------------|----------------------|--------|----------|----------|-------------|-------------|-----------|----------------------------------------------------------------------------------------------------|-------------|-----------|--------------|-------------|-----|-------|--------|---------|----------|----------|------------|---------------------------|---------|-----|--------------|---------|-----------|-----|-------|
| Ô        | HRMS API                                                                             | Ê                                                                                                    | ≣ 981                                                                                                    | บบบริหารทรัพยากรบุคคล     | (HRM:     | 5) amı   | l.wseu   | ครศรีอ             | ยุธยา เร  | IR 2: 1     | 0140200   | 100 (Area   |            |        |            |                      |        |          |          |             |             |           |                                                                                                    |             |           |              |             |     |       |        |         |          |          |            |                           |         |     |              |         |           | 1   | 3 A   |
| Razgeli  | h #805.                                                                              | ń                                                                                                    | ปอนุต                                                                                                    | เครือของธุราชการ          | กปร.4 (ฮ  | nai.)    |          |                    |           |             |           |             |            |        |            |                      |        |          |          |             |             |           |                                                                                                    |             |           |              |             |     |       |        |         |          |          |            |                           |         |     |              |         |           |     | с     |
| <b>n</b> | Eulidestu                                                                            |                                                                                                    | ្វារ័ល្                                                                                                    | ชีภาพรวมดำแหน่งข้าราชก    | กรครูแ    | ละบุคล   | ากรทา    | งการศึ             | กษา ใน    | หน่วยง      | าานการศึง | าษา ที่เกษี | ขณลาย      | ราชกา  | ร เมื่อสั่ | โนปิงบน              | ໂຮຍກາດ | <b>n</b> |          |             |             |           |                                                                                                    |             |           |              |             |     |       |        |         |          |          |            |                           |         |     |              |         |           |     |       |
| 1        | andervinda -<br>anareclanaiteth -                                                    | ั<br>ปัตุขึกทหายสายและทำงางกระยุและบุคลางกระยุและเกลาเกลาะลึงหา <u>โบกประการกระยุ</u> เลสายุการการ เสือสัยยิงประมาณ พ.ศ. 2565<br>ฟั |                                                                                                    |                           |           |          |          |                    |           |             |           |             |            |        |            |                      |        |          |          | 111 A.R.S.F | 1)¢.4(2)    |           |                                                                                                    |             |           |              |             |     |       |        |         |          |          |            |                           |         |     |              |         |           |     |       |
| III III  | รายงานว่อมูลสาง                                                                      |                                                                                                    | สามองรัสสารกรรมสารกรรมสารกรรมสารกรรมสารกรรมสารกรรมสารกรรมสารกรรมสารกรรมสารกรรมสารกรรมสารกรรมสารกรรมสารกรรมสารก |                           |           |          |          |                    |           |             |           |             |            |        |            | การเสรายระดำนานการกา |        |          |          |             |             |           |                                                                                                    |             |           |              | งส่วนการการ |     |       |        |         |          |          |            |                           |         |     |              |         |           |     |       |
|          | น่อมูลเคลื่องเอาน                                                                    | ~                                                                                                    |                                                                                                    |                           | in fine   |          | 100      | doorusa<br>112. gm | เพิ่มสำ   |             | £100      | านออาเสีย   | uner, 38 i | n. (2) |            |                      |        |          |          | ามีความเพร  | เพิ่มที่ๆ   |           | walkush                                                                                                    | dallar (4mm | u)        | net. 28 m. ( |             |     |       |        | ສຳນັກ   | curred   | ula      | -          | (ucur9) ubhidae<br>86 meu |         |     | n. 39 n. (2) |         |           |     |       |
|          | จรวาสอบรายงานเกษียณ                                                                  |                                                                                                    | énén                                                                                                    | างว่าจากการศึกษา          | dell n.e  |          |          |                    |           |             |           |             |            |        |            |                      | - 116  |          | 124      | ng, men.    |             |           | in the second second se | ามวอการเล   | ancelou . | สำหาด        | m           |     |       |        | 124 112 | enn.     |          |            | inner                     | namatru | dru | nema         |         | real from | 897 | 0.000 |
|          | ици н.н.н. ник 2<br>ици н.н.н. ник 3                                                 |                                                                                                    |                                                                                                    |                           | nszučesné | HD. JHK. | Investor | dautu              | 28 n. (S) | Aronitioned | ×u.       | 100 101     | 2          | a      | turns      | intel                |        | 10.000   | Inneathe | ufautu      | 28 u. (5)   | Annalates | 111                                                                                                    |             | 100 001   | 2            | 4           | www | pt-tu | 10.000 | Insats  | ufearts. | (s)-m ac | Anariäunen | 1.11                      | 104 601 | 2   | 4            | strated | pice -    |     |       |
|          | uuu n.e.e. edit.4 (even.)                                                            |                                                                                                    | 1.                                                                                                    | สพป.พระนครศรีอยุธยา เชง 2 | 74        | 0        | 0        | 0                  | 0         | 1           |           |             |            |        | 1          | 0                    | 2      | 0        | 0        | 0           | 0           | 1         |                                                                                                    |             |           |              |             | 1   | 0     |        |         |          |          |            |                           |         |     |              |         | 1         |     |       |
|          | แบบ ค.ศ. คมั่ย 4 (สถามศึกษ<br>แบบ ค.ศ. คมัย 5 (สถามศึกษ<br>แบบ ค.ศ. คมัย 5 (สถามศึกษ | n)                                                                                                    |                                                                                                    |                           |           |          |          |                    |           |             |           |             |            |        |            |                      |        |          |          |             | <b>O</b> âu | đuriaya   |                                                                                                    |             |           |              |             |     |       |        |         |          |          |            |                           |         |     |              |         |           |     |       |
| 463.62   | N                                                                                    |                                                                                                    |                                                                                                    |                           |           |          |          |                    |           |             |           |             |            |        |            |                      |        |          |          |             |             |           |                                                                                                    |             |           |              |             |     |       |        |         |          |          |            |                           |         |     |              |         |           |     |       |
| ſ'n      | ร่อมูลสำรังงานเรงๆ                                                                   |                                                                                                    |                                                                                                    |                           |           |          |          |                    |           |             |           |             |            |        |            |                      |        |          |          |             |             |           |                                                                                                    |             |           |              |             |     |       |        |         |          |          |            |                           |         |     |              |         |           |     | •     |
| ŵ        | กรรมส์อยาก่าซึ่งสำนักงานขอ.                                                          |                                                                                                    |                                                                                                    |                           |           |          |          |                    |           |             |           |             |            |        |            |                      |        |          |          |             |             |           |                                                                                                    |             |           |              |             |     |       |        |         |          |          |            |                           |         |     |              |         |           |     |       |
| \$       | ระเสียนในสังค์ด                                                                      |                                                                                                    |                                                                                                    |                           |           |          |          |                    |           |             |           |             |            |        |            |                      |        |          |          |             |             |           |                                                                                                    |             |           |              |             |     |       |        |         |          |          |            |                           |         |     |              |         |           |     |       |
| 20       | ร้องเสราหรือ                                                                         |                                                                                                    |                                                                                                    |                           |           |          |          |                    |           |             |           |             |            |        |            |                      |        |          |          |             |             |           |                                                                                                    |             |           |              |             |     |       |        |         |          |          |            |                           |         |     |              |         |           |     |       |
| 1        | 2013106120                                                                           |                                                                                                    |                                                                                                    |                           |           |          |          |                    |           |             |           |             |            |        |            |                      |        |          |          |             |             |           |                                                                                                    |             |           |              |             |     |       |        |         |          |          |            |                           |         |     |              |         |           |     |       |

3.2 เมื่อตรวจสอบข้อมูลในแบบ ก.ค.ศ. คปร. 4 (สพท.) ถูกต้อง ครบถ้วน สมบูรณ์ เรียบร้อยแล้ว จึงกดปุ่ม ยืนยันข้อมูล

#### 4. แบบ ก.ค.ศ. คปร. 4 (สถานศึกษา)

4.1 ตรวจสอบตำแหน่งข้าราชการครูและบุคลากรทางการศึกษาในสถานศึกษา ทั้งจำนวนตามเกณฑ์ อัตรากำลังที่ ก.ค.ศ. กำหนด ตำแหน่งที่มีคนครอง ตำแหน่งที่ว่างจากผลการเกษียณอายุราชการและว่างระหว่างปี เมื่อสิ้นปีงบประมาณ พ.ศ. 2567 จำแนกตามตำแหน่ง ในระบบ HRMS เมนูข้อมูลเกษียณ --> แบบ ก.ค.ศ. คปร. 4 (สถานศึกษา) โดยให้ตรวจสอบกรอบอัตรากำลัง กับ ตำแหน่งว่างจากผลการเกษียณอายุราชการ จำนวนรวมจะต้อง เท่ากันในแบบ ก.ค.ศ. คปร. 3

| Ô          | IRMS API                                                                                           | 🔳 ารบอบวิหารหลักขากรูเดลล (HBMS) สหป พระนดหลังอยุธยา เธล 2: 1014020000 (Area)                                                                                                    |                                       |                                                 |    |                               |                     |      |     |                    |          |           |                        |                   |          | . п ( <u>А</u> î |
|------------|----------------------------------------------------------------------------------------------------|----------------------------------------------------------------------------------------------------|---------------------------------------|-------------------------------------------------|----|-------------------------------|---------------------|------|-----|--------------------|----------|-----------|------------------------|-------------------|----------|------------------|
| tarpila    | 2012.                                                                                              | 🚓 ซ่อมูลเครือณอาร                                                                                                    | าารการ - แบบ ค.ศ.ศ. คปร.4 (สถานศึกษา) |                                                 |    |                               |                     |      |     |                    |          |           |                        |                   |          | C                |
| *          | อันดีต่องรับ                                                                                       | มัสถาน<br>🕹 มัญขึ้นการรวมสำนหน่วยโรรขการคนูและบุคลากรหางการศึกษา ในสถานศึกษา ที่เกษีขณะกบุราชการ เมื่อสั้นป้องประมาณ                                                                    |                                       |                                                 |    |                               |                     |      |     |                    |          |           |                        |                   |          |                  |
| ***        | milieninis v<br>marclanieti v                                                                      | <ul> <li>มัญนี้กาพรามสามอาย่างรายการออุมสามสารการออุมสามสารการอางศึกษา <u>ในสถาบเลียญ</u> ถึงเรียดมอายารการ เส้อยั้นปีขอประเทณ พ.ศ. 2555</li> <li>สามปี พระมดเหลือแอยา รอม 2</li> </ul> |                                       |                                                 |    |                               |                     |      |     |                    |          |           |                        |                   |          |                  |
| -          | รายวามนัยสุดสาร                                                                                    |                                                                                                    |                                       | สำนวนการมนร์สาวกำลัง                            |    | สำหารรับสีว่างจากหละการเหลียง | (สามาริการ (ร้านวล) |      |     |                    |          | ดาาแต่และ | e dreş.                |                   |          |                  |
|            | tiageneinene.                                                                                      | laderi                                                                                                    | #1117. <sup>1</sup> 8498.             | การองรัมาตาฐาน<br>มีสาวประกัดที่ ค.ศ.ศ. ห่างอาต |    | 504 HD.                       |                     | 5366 | 146 | หมดีแก่ไปใน (จำนาง | ()<br>() |           | anto any, uniotshidu ( | (ucur)<br>enuineu | าามจำหาน | ana tang         |
|            | ดสวรสอบสายงานเคลื่องน                                                                              | 1. ·                                                                                                    | สหป.พระนครสร้อยุธยา เชง 2             | 1,816                                           | 10 | 0                             | 46                  | 56   | 10  | 0                  |          |           |                        | 46                | 56       |                  |
|            | עננט א א א אנג 2<br>עננט א א א א אנג 3<br>עננט א א א אנג 4 (נויזט)<br>עננט א א א אנג 4 (נויזטאאטי) |                                                                                                    |                                       |                                                 |    |                               | <b>O</b> ärduf      | аца  |     |                    |          |           |                        |                   |          |                  |
|            | uta n.e.e. esk 5 (enn.)<br>uta n.e.e. esk 5 (entreñeze)                                            |                                                                                                    |                                       |                                                 |    |                               |                     |      |     |                    |          |           |                        |                   |          |                  |
| titulian.  |                                                                                                    |                                                                                                    |                                       |                                                 |    |                               |                     |      |     |                    |          |           |                        |                   |          |                  |
| n]         | ข้อมูลสำนักงานของ                                                                                  |                                                                                                    |                                       |                                                 |    |                               |                     |      |     |                    |          |           |                        |                   |          | •                |
| é          | ครอบอีอจาก่าอังสำนักงานขอ                                                                          |                                                                                                    |                                       |                                                 |    |                               |                     |      |     |                    |          |           |                        |                   |          |                  |
| -          | <b>โรงเรียนในสังคิด</b>                                                                            |                                                                                                    |                                       |                                                 |    |                               |                     |      |     |                    |          |           |                        |                   |          |                  |
| 20         | ນ້ອງເຂສາແລ້ວ                                                                                       |                                                                                                    |                                       |                                                 |    |                               |                     |      |     |                    |          |           |                        |                   |          |                  |
| <b>g</b> 1 | BRANNASTO                                                                                          |                                                                                                    |                                       |                                                 |    |                               |                     |      |     |                    |          |           |                        |                   |          |                  |

4.2 เมื่อตรวจสอบข้อมูลในแบบ ก.ค.ศ. คปร. 4 (สถานศึกษา) ถูกต้อง ครบถ้วน สมบูรณ์ เรียบร้อยแล้ว จึงกดปุ่มยืนยันข้อมูล

#### 5. แบบ ก.ค.ศ. คปร. 5 (สพท.)

5.1 ตรวจสอบตำแหน่งข้าราชการครูและบุคลากรทางการศึกษาในสำนักงานเขตพื้นที่การศึกษา ทั้งกรอบ อัตรากำลังที่ ก.ค.ศ. กำหนด ตำแหน่งที่มีคนครอง ตำแหน่งที่ว่างจากผลการเกษียณอายุราชการและว่างระหว่างปี เมื่อสิ้นปีงบประมาณ พ.ศ. 2567 จำแนกตามตำแหน่ง ในระบบ HRMS เมนูข้อมูลเกษียณ --> แบบ ก.ค.ศ. คปร. 5 (สพท.) โดยให้ตรวจสอบจำนวนตำแหน่งที่ว่างจากผลการเกษียณอายุราชการและว่างระหว่างปี จำนวนอัตรากำลัง ตาม จ.18 อัตรากำลังตามกรอบที่ ก.ค.ศ. กำหนด และจำนวนขาด/เกิน จะต้องเท่ากันในแบบ ก.ค.ศ. คปร. 3 ดังรูป ด้านล่างนี้

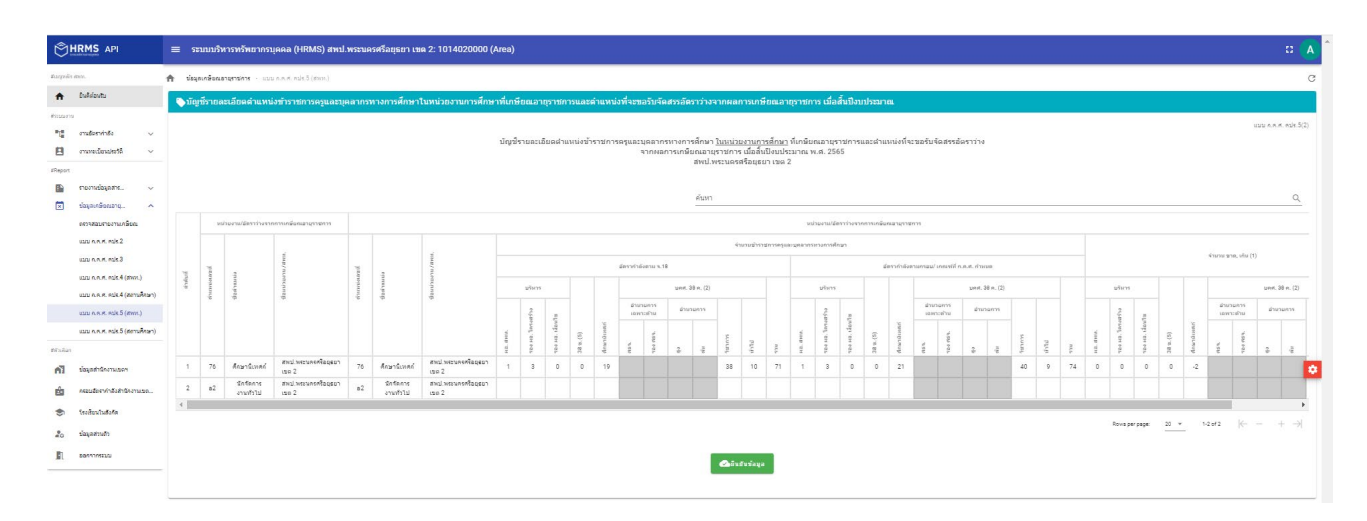

5.2 เมื่อตรวจสอบข้อมูลในแบบ ก.ค.ศ. คปร. 5 (สพท.) ถูกต้อง ครบถ้วน สมบูรณ์ เรียบร้อยแล้ว จึงกดปุ่ม ยืนยันข้อมูล

### 6. แบบ ก.ค.ศ. คปร. 5 (สถานศึกษา)

6.1 ตรวจสอบตำแหน่งข้าราชการครูและบุคลากรทางการศึกษาในสำนักงานเขตพื้นที่การศึกษา ทั้งกรอบ อัตรากำลังที่ ก.ค.ศ. กำหนด ตำแหน่งที่มีคนครอง ตำแหน่งที่ว่างจากผลการเกษียณอายุราชการและว่างระหว่างปี เมื่อสิ้นปีงบประมาณ พ.ศ. 2567 จำแนกตามตำแหน่ง ในระบบ HRMS เมนูข้อมูลเกษียณ --> แบบ ก.ค.ศ. คปร. 5 (สถานศึกษา) โดยให้ตรวจสอบจำนวนตำแหน่งที่ว่างจากผลการเกษียณอายุราชการและว่างระหว่างปี จำนวน อัตรากำลังตาม จ.18 อัตรากำลังตามเกณฑ์ที่ ก.ค.ศ. กำหนด และจำนวนขาด/เกิน จะต้องเท่ากันในแบบ ก.ค.ศ. คปร. 3 ดังรูปด้านล่างนี้

| Ô           | HRMS API                          | ≡ ຈະນ     | นมนที่หาวหรักสารรรุดคล (HBMS) สหมี พระมดหลีอยุธาร เรด 2: 1014020000 (Area) 🔅 🤉 |                                                                             |                                |          |                                                                            |                                |                                      |                    |                        |                                  |                   |        |        |               |           |         |             |                 |      |       |     |   |        |         |             |      |           |           |
|-------------|-----------------------------------|-----------|--------------------------------------------------------------------------------|-----------------------------------------------------------------------------|--------------------------------|----------|----------------------------------------------------------------------------|--------------------------------|--------------------------------------|--------------------|------------------------|----------------------------------|-------------------|--------|--------|---------------|-----------|---------|-------------|-----------------|------|-------|-----|---|--------|---------|-------------|------|-----------|-----------|
| Barged      | s alberta.                        | ft tagau  | กษ้อณอาธุราชไ                                                                  | าร - แบบ ค.ศ.ศ. คปร.3 (สถานค์                                               | ngn)                           |          |                                                                            |                                |                                      |                    |                        |                                  |                   |        |        |               |           |         |             |                 |      |       |     |   |        |         | _           |      | _         |           |
| •           | อันสีต่องรับ                      | 🔖 រើលូមី  | รายละเอีย                                                                      | ดดำแหน่งข้าราชการครูแล                                                      | ละบุคลากรทางการศึกร            | ราในสถาน | ศึกษาที่เกษียณอายุราชก                                                     | ารและดำแหน่งที่จะข             | อรับจัดสรรอัด                        | ราว่างจากผ         | เลการเกษี              | ยณอายุราชก                       | กร เมื่อสิ้นปี    | งบประว |        |               |           |         |             |                 |      |       |     |   |        |         |             |      |           |           |
| Fauer       | 9                                 |           |                                                                                |                                                                             |                                |          |                                                                            |                                |                                      |                    |                        |                                  |                   |        |        |               |           |         |             |                 |      |       |     |   |        |         |             |      | 122 0.0.6 | mple.5(1) |
| -12         | endervinde 🗸 🗸                    |           |                                                                                |                                                                             |                                |          | บัญชีรา                                                                    | ยละเอียดดำแหน่งข้ารา           | ชการครูและบุค                        | ลากรหางกา          | รศึกษา <u>ใน</u>       | <u>สถานศึกษา</u> ที              | เกษียณอายุร       | าชการแ | ເລະທຳແ | แน่งที่จะร    | เอรับจัดส | รอัดราว | 1-0         |                 |      |       |     |   |        |         |             |      |           |           |
| 8           | งานหอเนื้อนประวัติ 🗸 🗸            |           |                                                                                |                                                                             |                                |          |                                                                            |                                | จากผล                                | การเกษียณ:<br>สห   | อายุราชกา<br>เป.พระนคร | ร เมื่อสนปังบร<br>เสรือยุธยา เชง | โระมาณ พ.ศ.<br>12 | 2565   |        |               |           |         |             |                 |      |       |     |   |        |         |             |      |           |           |
| #Report     |                                   |           |                                                                                |                                                                             |                                |          |                                                                            |                                |                                      |                    |                        |                                  |                   |        |        |               |           |         |             |                 |      |       |     |   |        |         |             |      |           |           |
|             | รายงามข้อมูลสำห                   |           |                                                                                |                                                                             |                                |          |                                                                            |                                |                                      | ń                  | ini)                   |                                  |                   |        |        |               |           |         |             |                 |      |       |     |   |        |         |             |      |           | ٩         |
|             | <ul> <li>presidentepis</li> </ul> |           |                                                                                |                                                                             |                                |          |                                                                            |                                |                                      |                    |                        |                                  |                   |        |        |               |           |         |             |                 |      |       |     |   |        |         |             |      |           | _         |
|             | ดสวาสอบสายงาามเกลียณ              |           |                                                                                | surger weather the thirty of                                                | 041011010                      |          |                                                                            |                                |                                      |                    |                        | MARCONDICTION (1997)             |                   |        |        | norgenie-     | 10110111  |         |             |                 |      |       |     |   |        |         |             |      |           |           |
|             | 1110 N.H.H. 418.2                 |           |                                                                                |                                                                             |                                |          |                                                                            |                                |                                      | นักเ               | Serui                  |                                  |                   |        |        |               | จำนวน     | hnum    | 2eaculatero | augeanenmannde  |      | teun  |     |   |        | จำนวนคะ | /รุษาต-เสีย |      |           |           |
|             | uzu n.e.e. esk.3                  | unen<br>k |                                                                                |                                                                             |                                |          |                                                                            | ชื่อหล่างงาย /สาคา.            | เป็นท่ามหน่อ<br>มรรจุ บร. พุษ<br>(1) |                    |                        |                                  | 1                 |        | ŵ      | iše mise 10.5 | 9.18      |         |             | ตามเกมา์ ก.ค.ศ. |      |       |     |   |        |         |             | 10   | round 1   |           |
|             | uzu n.e. K. esk.4 (stron.)        |           | เลขที่                                                                         | นี่อส่างหน่ง                                                                | deminernu /www.                | เลรท์    | Satinistie                                                                 |                                |                                      | จ่านาน<br>นักเรียน | รโลง<br>อาร            | Tesanos                          | ทั่งที่พังสม      | v9     | whene  |               | 28 n.(2)  |         | where       |                 | 20   |       | 110 |   | Sarai. |         | 22 m.)      | (2)  |           |           |
|             | นบบ ค.ศ.ศ. คม่ร.4 (สถานศึกษา)     |           |                                                                                |                                                                             |                                |          |                                                                            |                                |                                      |                    | เกณฑ์                  |                                  |                   | 4 8    |        | 5             |           |         |             |                 |      |       |     | 4 |        |         |             | 1111 |           |           |
|             | 1222 N.H.H. H26.5 (2001.)         |           |                                                                                |                                                                             |                                |          |                                                                            |                                |                                      |                    |                        |                                  |                   | ġ      | 1005   | nsia          | hand back |         | ġ           | 10 H            | nsia | muit. |     | ġ | H cd?  | njiću   | hours.      | hrit |           |           |
|             | นบบ ค.ศ.ศ. คปร.5 (สถานศึกษา)      | 1         | 1085                                                                           | ผู้อ่านวยการสถาบคืดมา/<br>ร.ร.วัดตำมเหตุง/ธ.บางน้ำย                         | สพป.พระบทรศรีออุธอา<br>เขต 2   | 1085     | ญ้อ่านรอการสถานศึกษา/<br>ร.ร.วัดสามเหลง/อ.มางข้าอ                          | สหป.พระบครศรีออุสยา<br>เขค 2   |                                      | 93                 | 11                     |                                  | 1                 | 1      | 0      | 7             |           |         | 1           | 0               | 11   |       | 12  | 0 | 0      | -4      |             |      | -4        |           |
| en dar      |                                   | 2         | 1168                                                                           | ญ่ม่านวยการสถานศึกษา/<br>ร.ศ.สินด้วราคยัญทิศ/<br>ก.บวรโพร                   | ส่วนปาพระนกรศรีอยุธอา<br>เรอ 2 | 1168     | ญ้ว่านวยการสถานศึกษา/<br>จ.จ.สันด้วราดมัญรัส/<br>จ.บารโพร                  | สหป.พระพรสริมธุรภา<br>เรล 2    |                                      | 60                 | 8                      |                                  | 1                 | 1      | 0      | 2             |           | 3       | 1           | 0               | 6    |       | 7   | 0 | 0      | -4      |             |      | -4        |           |
| ŵ           | ครอบสีดราค่าสังสำนักงานขอ         | 3         | 1235                                                                           | ผู้อำนวยการสถานศึกษา/<br>จ.จ.วิตแก้ว (ประโชธิวิทยาภ                         | สพป.พระนกรศรีอยุสอา<br>เรม 2   | 1235     | ผู้อำนวยการสถานศึกษา/<br>จ.จ.วัตนกัว (ประโชอวิทยาภ                         | ส่หน่.พระนกรศรีอนุสมา<br>เนต 2 |                                      | 65                 | 8                      | 13                               | 1                 | 1      | 0      | 4             |           | 5       | 1           | 0               | 6    |       | 7   | 0 | 0      | -2      |             |      | -2        |           |
| ۲           | โดงสีมาเว็บสังค์ด                 | 4         | 1395                                                                           | รู้เข้านวยการสถามศึกษา/<br>ร.ร.โทยชีฐวิทยา 2 (วัตปาง                        | สหม่ พระเครศรีอยุธอา<br>เรอ 2  | 1395     | ญ่ยำนวนการสถานศึกษา/<br>ร.ร.ไทยรัฐวิทยา 2 (รัดช่าง                         | สหป.พระบทศศรีอยุธยา<br>เชอ 2   |                                      | 262                | 10                     | 13                               | 1                 | 1      | 0      | 14            |           | 1       | 1           | 1               | 14   |       | 16  | 0 | -1     | 0       |             |      | 4         |           |
| 20          | ຮ່ວງເອສານທຳ                       | 5         | 1441                                                                           | ใหญ่)/ล.บางไหร<br>ผู้นำนวยการสถานศึกษา/<br>ร.ร.วัดไม่อราสมาชิการาม/         | สพป.พระนกรศรีออุสอา<br>เลง 2   | 1441     | ไหญ่)/อ.บางไหร<br>ผู้อำนวยการสถานศึกษา/<br>ร.ร.วัดไม่อราสมาชิการาม/        | สพป.พระนกรศรีอบุธยา            |                                      | 138                | 8                      | 13                               | 1                 | 1      | 0      | 10            |           | 1       | 1           | 1               | 10   |       | 12  | 0 | -1     | 0       |             |      | 4         |           |
| <b>1</b> 51 | 8011111111                        | 0         | 2527                                                                           | อ.บางไทร<br>ผู้อำนวยลางสถานศึกษา/<br>ร.ร.รัสธาระบริต/ต.รัตไท                | สหป.พระเครศรีอยุธอา<br>เพ.ศ.2  | 2527     | อ.บางไทร<br>ผู้อำนวยการสถานศึกษา/<br>ร.ร.รัตตาอร่ารีต/ต.รัตไท              | สหม่.พระบทศศรีอยุสยา           |                                      | 373                | 14                     | 13                               | 1                 | 1      | 1      | 18            |           | 2       | 1           | 1               | 17   |       | 19  | 0 | 0      | 1       |             |      | 1         | - 1       |
|             |                                   | 7         | 2614                                                                           | ผู้อ่านวยการสถานศึกษา/<br>ร.ร.วัดผาอานเหนือ/อ.ศักโท                         | ส่วนไวหรวมกรศรีออุธอา<br>เรอ 2 | 2614     | ญ่อ่านายการสถานศึกษา/<br>จ.จ.จิตอาลานเหนือ/อ.ศักไห                         | สหป.พระนครศรีอบุธยา<br>เชต 2   |                                      | 30                 | 6                      | 13                               | 1                 | 1      | 0      | 3             |           | 4       | 0           | 0               | 4    |       | 4   | 1 | 0      | -1      |             |      | 0         |           |
|             |                                   | 8         | 3449                                                                           | ยู่อ่านวยการสถานศึกษา/<br>ธ.ธ.วิคอาคปัวหอวง (สหมัดธ<br>ตั้งหา)/ล ลาคบ้ายลาง | สพป.พระนครศรีออุธอา<br>เรอ 2   | 3449     | ญ่ย่านวยการสถานศึกษา/<br>ธ.ธ.ร้ออาคป่าหอวง (สหมัดธ<br>ศึกษา)/อ อาคเร็าหอาง | สหป.พระบครสร้องุธยา<br>เขต 2   |                                      | 511                | 19                     | 13                               | 1                 | 1      | 1      | 23            |           | z       | 1           | 1               | 23   |       | 25  | 0 | 0      | 0       |             |      | 0         |           |
|             |                                   | 0         | 3319                                                                           | ผู้อ่านวยการสถานศึกษา/<br>จ.จ.วัดผู้สออด/อ.เสนา                             | สพป.พระนกรศรีอยุสอา<br>เชต 2   | 3319     | ญ่อำนวยการสถานศึกษา/<br>จ.จ.รัตตุ้สออด/อ.เสนา                              | สหม่.พระมกรศรีอยุธยา<br>เชต 2  |                                      | 133                | 11                     | 13                               | 1                 | 1      | 0      | 14            |           | 1       | 5 1         | 1               | 14   |       | 16  | 0 | -1     | 0       |             |      | 4         |           |
|             |                                   | 10        | 4151                                                                           | ผู้อำนวยคางสถานศึกษา/<br>ร.ร.วัดไข่ขอูมิ/อ.เสนา                             | สพป.พระนครศรีออุธอา<br>เธต 2   | 4151     | ผู้อำนวยการสถานศึกษา/<br>ร.ร.วัดไปอภูมิ/อ.เสนา                             | สหป.พระนครศรีอยุธยา<br>เขต 2   |                                      | 339                | 11                     | 13                               | 1                 | 1      | 0      | 14            |           | 1       | 1           | 1               | 14   |       | 16  | 0 | -1     | 0       |             |      | 4         |           |
|             |                                   | 11        | 1147                                                                           | ครู/ร.ร.วัตถุกษัญญูมี/<br>อ.บางข่าย                                         | สาณ) พระนทรศรีอยุสยา<br>เชเต 2 | 1147     | กรุ/ร.ร.วัตอกษัญญูมี/<br>อ.บางข่าย                                         | สหป.พระนกรศรีอยุธยา<br>เขต 2   |                                      | 58                 | 8                      |                                  | 1                 | 1      | 0      | 3             |           | 4       | 1           | 0               | 6    |       | 7   | 0 | 0      | -3      |             |      | -3        |           |
|             |                                   | 12        | 1351                                                                           | ດຽ/ເ.ເ.5ຄລາມຄຸດມູນຮາຈາດ/<br>ອ.ນາະໂທຮ                                        | สหป.พระนครศรีออุธอา<br>เรษ 2   | 1351     | ດຮູ/ເ.ຮ.ວັດລະນຸດຸຜູຮະດາຣານ/<br>ສະນາດໄທຮ                                    | สพป.พระนครศรีอยุธยา<br>เชต 2   |                                      | 49                 | 8                      | 13                               | 1                 | 1      | 0      | 4             |           | 3       | 1           | 0               | 0    |       | 7   | 0 | 0      | -2      |             |      | -2        |           |
|             |                                   | 13        | 2541                                                                           | ครู/ร.ร.ร้องกวงมาว/<br>อ.บางไหร                                             | สพป.พระนกรศรีธยุสอา<br>เชต 2   | 2541     | กรู/ธ.ธ.วัดหางอาว/<br>อ.บางไหร                                             | ส่หน่.พระนกรศรีอนุสมา<br>เขต 2 |                                      | 97                 | 11                     | 13                               | 1                 | 1      | 0      | 8             |           |         | 1           | 0               | 11   |       | 12  | 0 | 0      | -3      |             |      | -3        |           |
|             |                                   | 14        | 1671                                                                           | ครู/ร.ร.วัดม่วงทวาม(ส่วน<br>กระบวมอุทธประชาสรรค์)/<br>อ.บาบบาล              | สหป.พระนครศรีออุธอา<br>เรง 2   | 1671     | ครู/4.4.วัดม่วงทวาม(ส่วน<br>กระบวมมูทสประชาสรรค)/<br>อ.บางบาล              | สพป.พระมคตรีอยุธยา<br>เขต 2    |                                      | 524                | 20                     | 13                               | 1                 | 1      | 1      | 26            |           | 2       | 1           | 1               | 26   |       | 28  | 0 | 0      | 0       |             |      | 0         |           |

6.2 เมื่อตรวจสอบข้อมูลในแบบ ก.ค.ศ. คปร. 5 (สถานศึกษา) ถูกต้อง ครบถ้วน สมบูรณ์ เรียบร้อยแล้ว จึงกดปุ่มยืนยันข้อมูล